# RAZVRŠČANJE PREDMETOV NA PORTALU LoPolis PRO ZA STARŠE

Z odprtjem prijav imate starši na prvi strani portala LoPolis PRO na **Pregledu** obvestilo, da je potrebno izpolniti XX obrazcev (leva slika). Klik na obvestilo vas prestavi na sklop **Soglasja in obrazci**, kjer s klikom na **Prijavo na izbirne predmete** morate razvrstiti izbirne predmete, ki bi jih vaš otrok rad obiskoval v prihodnjem šolskem letu (desna slika). Če prijava na izbirne predmete še ni izpolnjena, imate **status Neizpolnjeno**, poleg pa je tudi napisano, do kdaj morate prijavo na izbirne predmete oddati.

| Ι                                             |             | Soglasja in obrazci<br>ŠOLSKO LETO 2024/2025     |  |
|-----------------------------------------------|-------------|--------------------------------------------------|--|
|                                               |             |                                                  |  |
| Pozdravljeni, Mini!                           |             | Prijava na izbirne predmete 2025/26 NEIZPOLNJENO |  |
| ▶ Izpolniti je potrebno <b>2</b> obrazca.     | >           | Soglasje oddajte do 21. 4. 2025                  |  |
| Danes, sreda, 19. marec                       | Odpri urnik | Prijava na neobvezne izbirne predmete 2025/26    |  |
| Zadnji dogodek v koledarju se konča ob 12:30. |             | Soglasje oddajte do 26. 3. 2025                  |  |

#### • Št. ur za izbirne predmete

Starši imate možnost označiti, ali želite, da je vaš otrok oproščen izvajanja izbirnih predmetov (označite, da bi otrok izvajal 0 ali samo 1 uro izbirnih) oz. mu dodate še eno uro (3 ure - ena dodatna ura). Privzeto pa je označeno, da bo vaš otrok obiskoval 2 uri. **Izbirni predmeti v šolskem letu 2025/2026** 

Prijave so odprte do 21.04.2025. Imate še 33 dni za spremembo izbire predmetov. Če izbire ne spremenite več, bo obveljal seznam, ki ga vidite spodaj.

Koliko ur izbirnih predmetov bo Minimalni obiskoval v šolskem letu 2025/2026?

| 2 uri                     | ^ |
|---------------------------|---|
| 0 ur (obe uri oproščeni)  |   |
| 1 ura (ena ura oproščena) |   |
| 2 uri                     |   |
| 3 ure (ena dodatna ura)   |   |

## • Navodila za razvrščanje predmetov

Na portalu se nahajajo tudi navodila, kako razvrstite predmete - če vam razvrščanje povzroča težave, si pomagajte s klikom na možnost **Kako razvrstiti?** 

Odpre se vam novo okno, kjer je prikazano in opisano, kako lahko razvrščate predmete.

| Razvrstite razpisane izbirne predmete.                                                                                                    |
|----------------------------------------------------------------------------------------------------|
| * Kako razvrstiti?                                                                                                    |
|                                                                                                    |
| Kako razvrstiti predmete?                                                                                                    |
|                                                                                                    |
|                                                                                                    |
| Predmet, ki ga želite razvrstiti na višje ali nižje mesto, primite z miško in ga povlecite na željeno mesto. Končno izbiro shranite s klikom na gumb Zaključi. |

## • Razvrščanje predmetov

**Predmet enostavno »primete«** ter ga razvrstite na vrh lestvice oz. na ustrezno mesto. Razporejanje vseh izbirnih predmetov v tabeli ni potrebno, **nujno razvrstite 4 ali 5 predmetov**, ki bi jih vaš otrok želel obiskovati v prihodnjem letu. **Največjo težo bodo imeli predmeti razporejeni na vrhu seznama.** V kolikor se predmet iz vrha izbora ne bo izvajal, je otrok razporejen na naslednji predmet po razvrstitvi na seznamu.

Ko predmete ustrezno razporedite, kliknete na gumb **Zaključi** pod tabelo. Izbirni predmeti v šolskem letu 2025/2026

Prijave so odprte do 21.04.2025. Imate še 33 dni za spremembo izbire predmetov. Če izbire ne spremenite več, bo obveljal seznam, ki ga vidite spodaj.

# Koliko ur izbirnih predmetov bo Minimalni obiskoval v šolskem letu 2025/2026?

| 2        |                                                  |                  |  |  |
|----------|--------------------------------------------------|------------------|--|--|
| 2 uri    |                                                  | ~                |  |  |
| Razvrst  | ite razpisane izbirne predmete.<br>o razvrstiti? |                  |  |  |
| 1        | Multimedija (IP-MME)                             | 1 ura na teden 💳 |  |  |
| 2        | Robotika v tehniki (IP-RVT)                      | l dia na teden   |  |  |
| 3        | Daljnogledi in planeti (IP-DIP)                  | 1 ura na teden 📃 |  |  |
| 4        | Francoščina 2 (IP-FI2)                           | 2 uri na teden 📃 |  |  |
| 18       | Poskusi v kemiji (IP-POK)                        | 1 ura na teden 📃 |  |  |
| 19       | Risanje v geometriji in tehniki (IP-RGT)         | 1 ura na teden 📃 |  |  |
|          |                                                  |                  |  |  |
| Zakliuči |                                                  |                  |  |  |

Prekliči

### • Obvestilo in ponovno urejanje predmetov

Ko kliknete Zaključi, se zgoraj v zelenem okvirčku pokaže obvestilo, da je prijava shranjena na datum, ko ste prijavo oddali ter do kdaj so prijave odprte. S klikom na gumb **Uredi** dobite možnost ponovnega urejanja oz. razvrščanja izbirnih predmetov, vendar samo do datuma, ko so prijave odprte.

 Izbirni predmeti v šolskem letu 2025/2026

 Prijava je shranjena 19.03.2025

 Prijave so odprte do 21.04.2025. Imate še 32 dni za spremembo izbire predmetov. Če izbire ne spremenite več, bo obveljal seznam, ki ga vidite spodaj.

 Image: Image: Im

#### • Prijava je oddana

Ko je prijava na izbirne predmete oddana, se ji status Neizpolnjeno spremeni v Oddano.

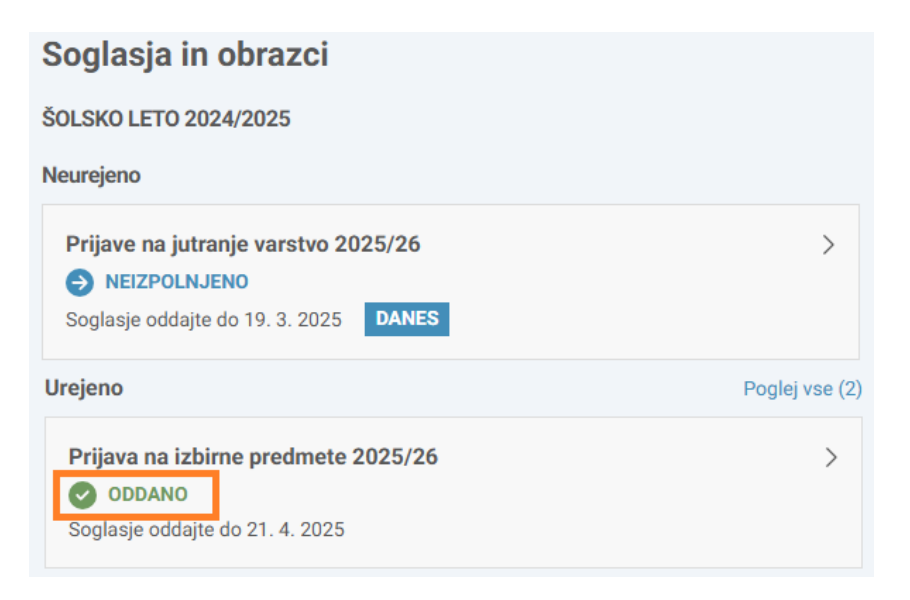

Povzeto po navodilih ekipe LoPolis PRO.

Ljubljana, 4. 4. 2025